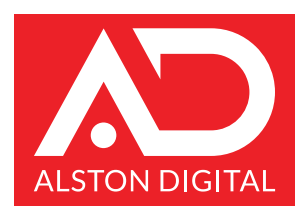

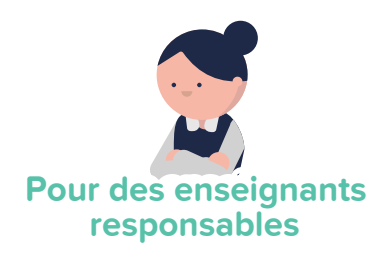

## Guide pour

# Compte d'enseignant

Un guide rapide pour vous aider à démarrer ! 🕨

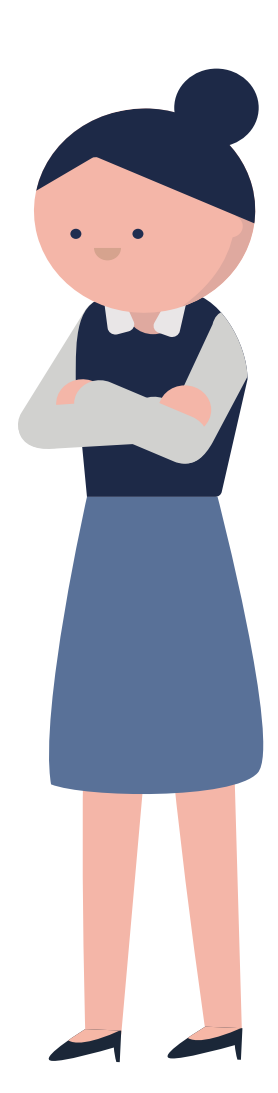

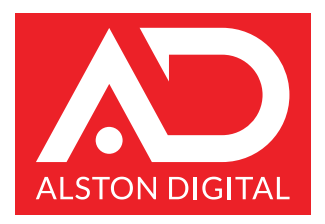

Bienvenue sur la plateforme de prestation académique de votre école. En tant qu'enseignant sur cette plateforme, vous pouvez accéder à des livres et ressources numériques et même communiquer avec vos élèves et leurs parents.

Ce manuel vous aidera à le faire facilement !

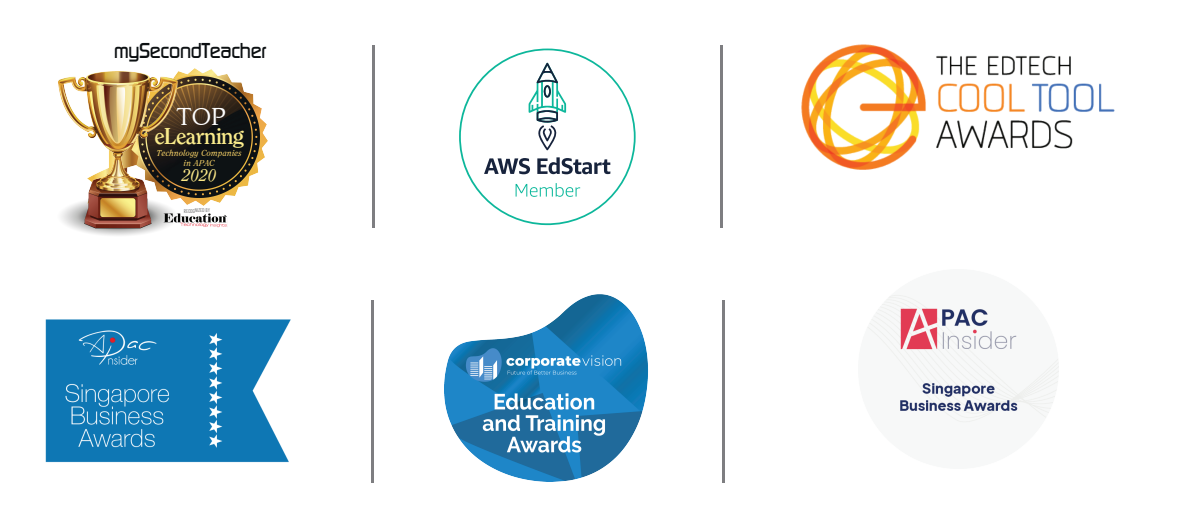

#### **NOS RÉCOMPENSES**

## Nos ressources d'apprentissage

### Livres numériques

Active Maths, Active Science, Elfin et Best Friend from Alston Education sont TOP mathématiques et TOP Sciences de Aston Education sint disponibles sous forme de livres numériques sur notre plateforme

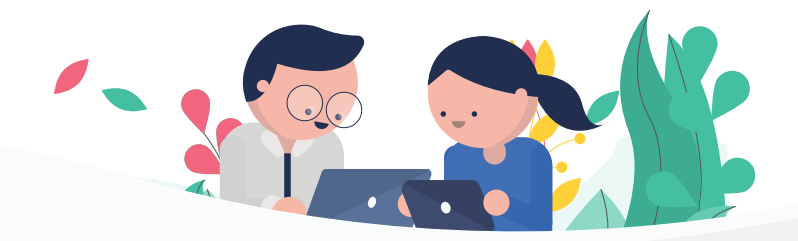

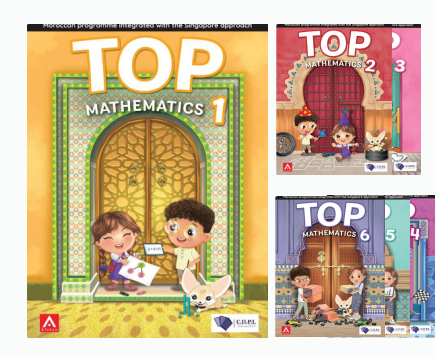

TOP Mathématiques Manuels de texte

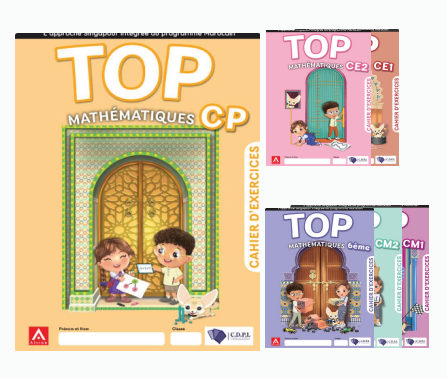

TOP MathématiquesCahiers d'exercices

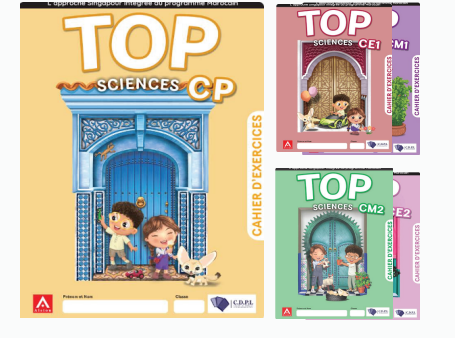

Top Sciences Cahiers d'exercices

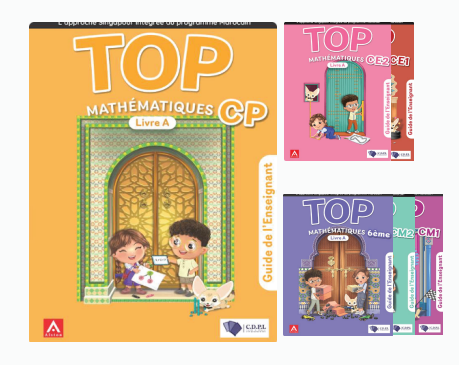

TOP Mathématiques Guide d'enseignant

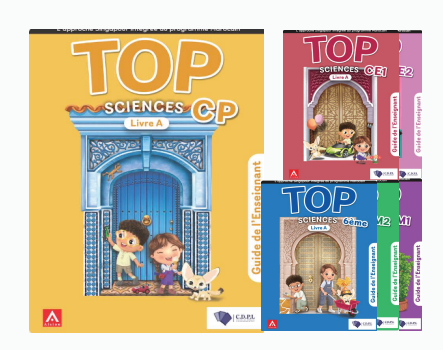

Top Sciences Guided'enseignant

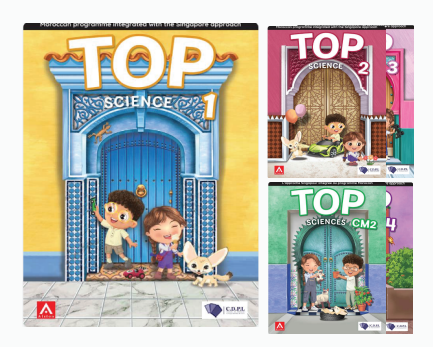

Top Sciences Manuels de texte

## Comprendre ce que Alston Digital peut fournir aux enseignants

Il s'agit d'une plateforme de prestation académique en ligne qui vous fournit des ressources numériques et du matériel d'apprentissage d'Alston Education. Les fonctionnalités de notre plateforme:

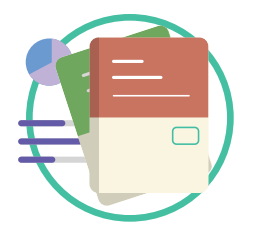

Apprendre/Lire les livres numériques Apprenez grâce aux livres numériques d'Alston Education et aux ressources d'apprentissage supplémentaires préparées par les auteurs de vos livres.

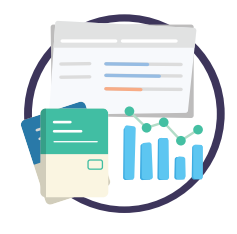

#### **Donner les devoirs**

Donner des devoirs Créez et distribuez à vos élèves des devoirs basés soit sur les manuels numériques, les copies de contrôles ou vos propres feuilles de travail

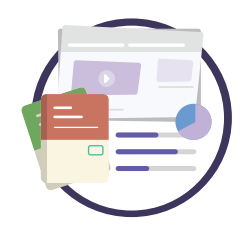

Examiner les performances Obtenez des rapports d'élèves et avoir un aperçu de l'activité de leur plateforme.

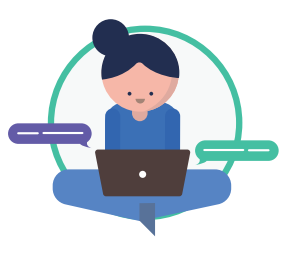

#### Chat et annonces

Interagir avec les étudiants via un groupe salons de discussion, faire des annonces aux étudiants ou fournir un consentement électronique formulaires aux parents.

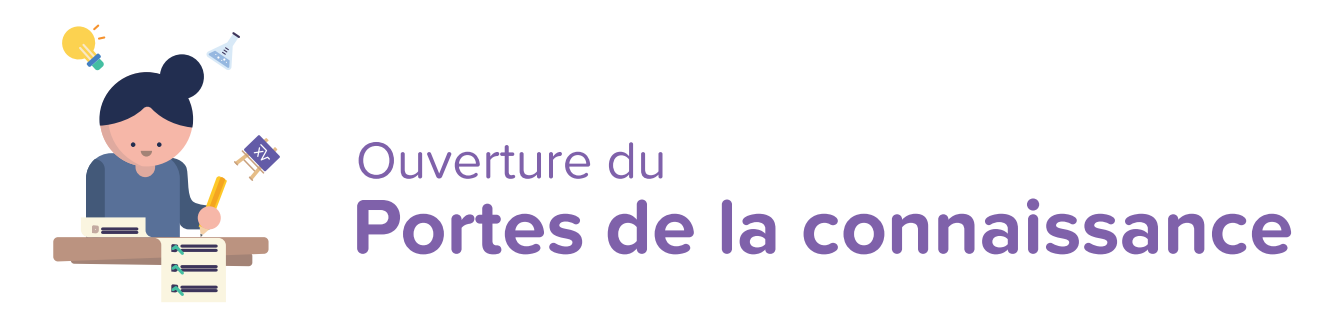

Sur Alston Digital, nous vous ouvrons les portes des connaissances et des possibilités. Pour accéder au contenu numérique, vous devez utiliser les identifiants de connexion fournis par l'administrateur de l'école, car vous ne pouvez pas vous inscrire en tant qu'enseignant.

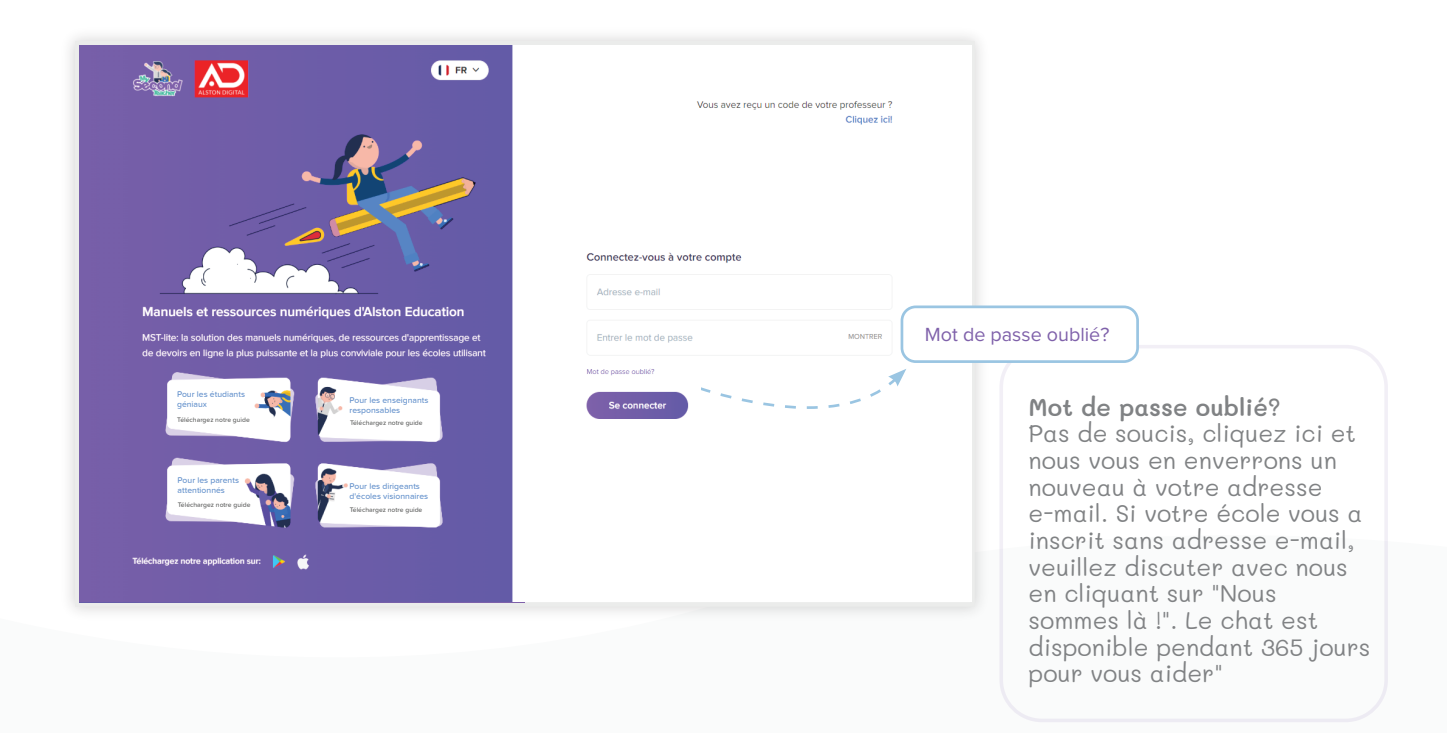

## Votre tableau de bord

Le tableau de bord de l'enseignant est la plateforme principale qui comprend toutes les fonctionnalités importantes dont vous avez besoin. Vous pouvez voir le logo, le nom et la devise de votre école ici.

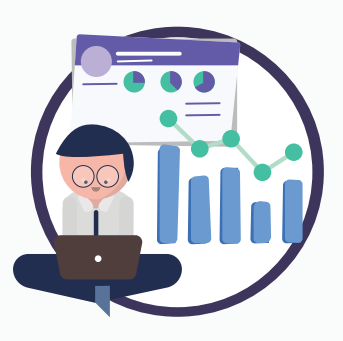

#### Voici votre tableau de bord

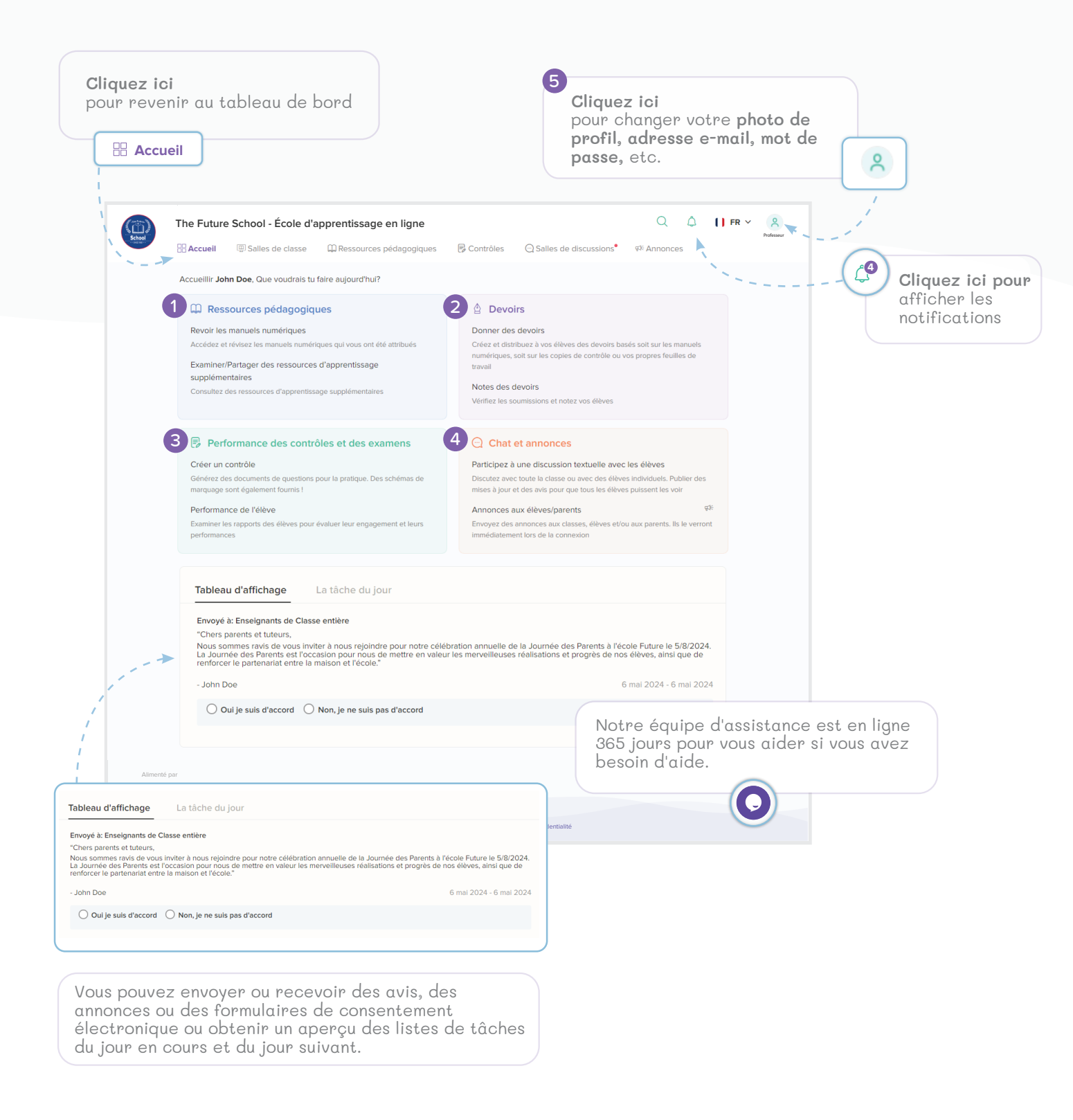

# 1 Ressources pédagogiques

## Examiner les ressources D'apprentissage

Vous pouvez consulter les livres électroniques fournis avec la plateforme. Préparer vos cours à l'aide des livres numériques et fournir des devoirs de livres numériques sont quelques-unes des fonctionnalités que vous pouvez utiliser sur votre plateforme.

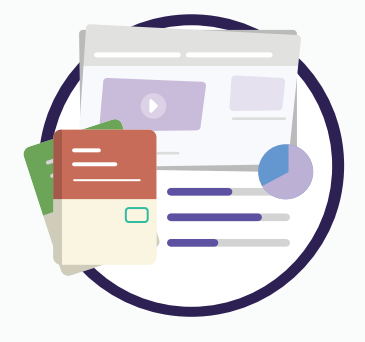

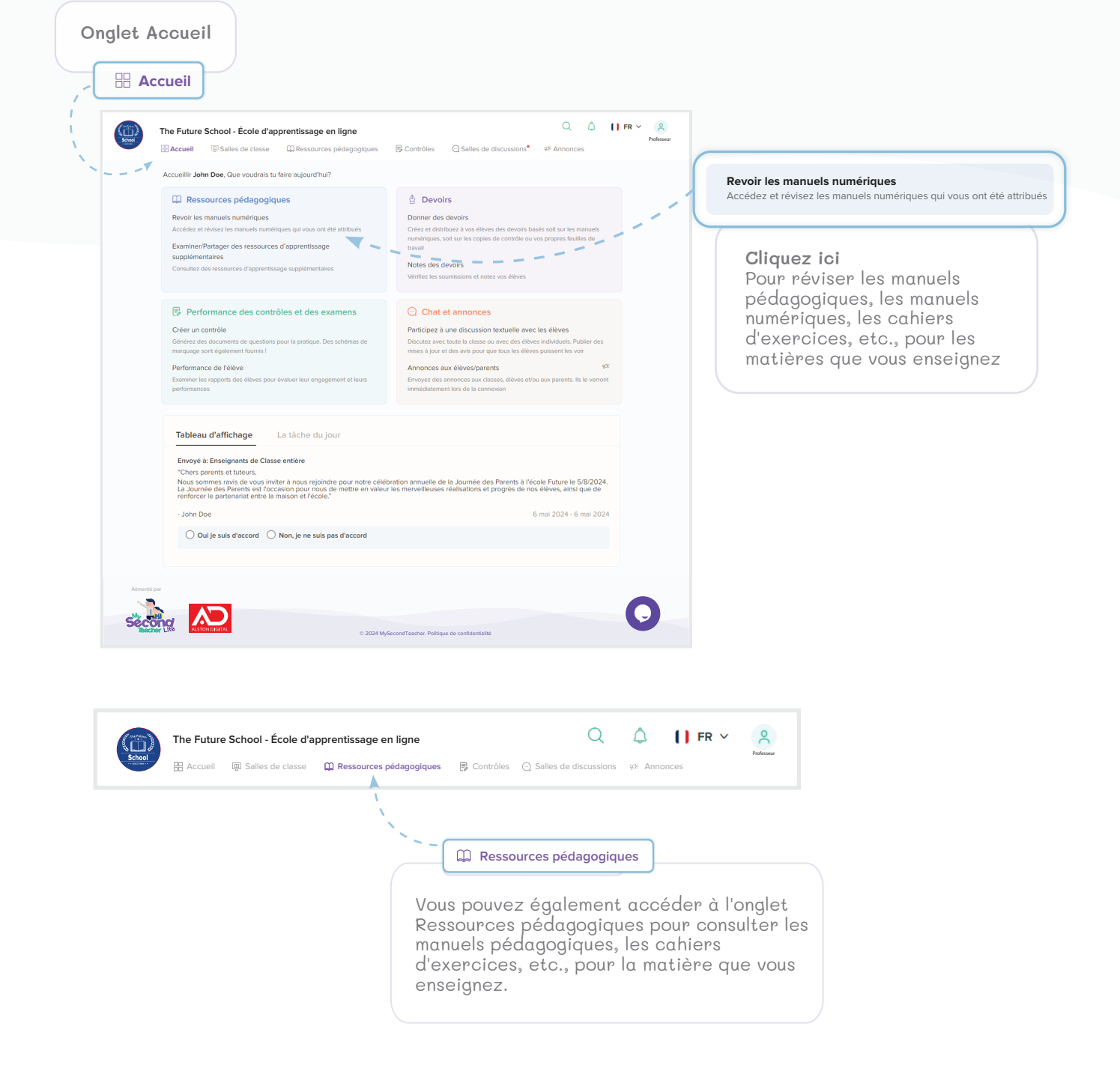

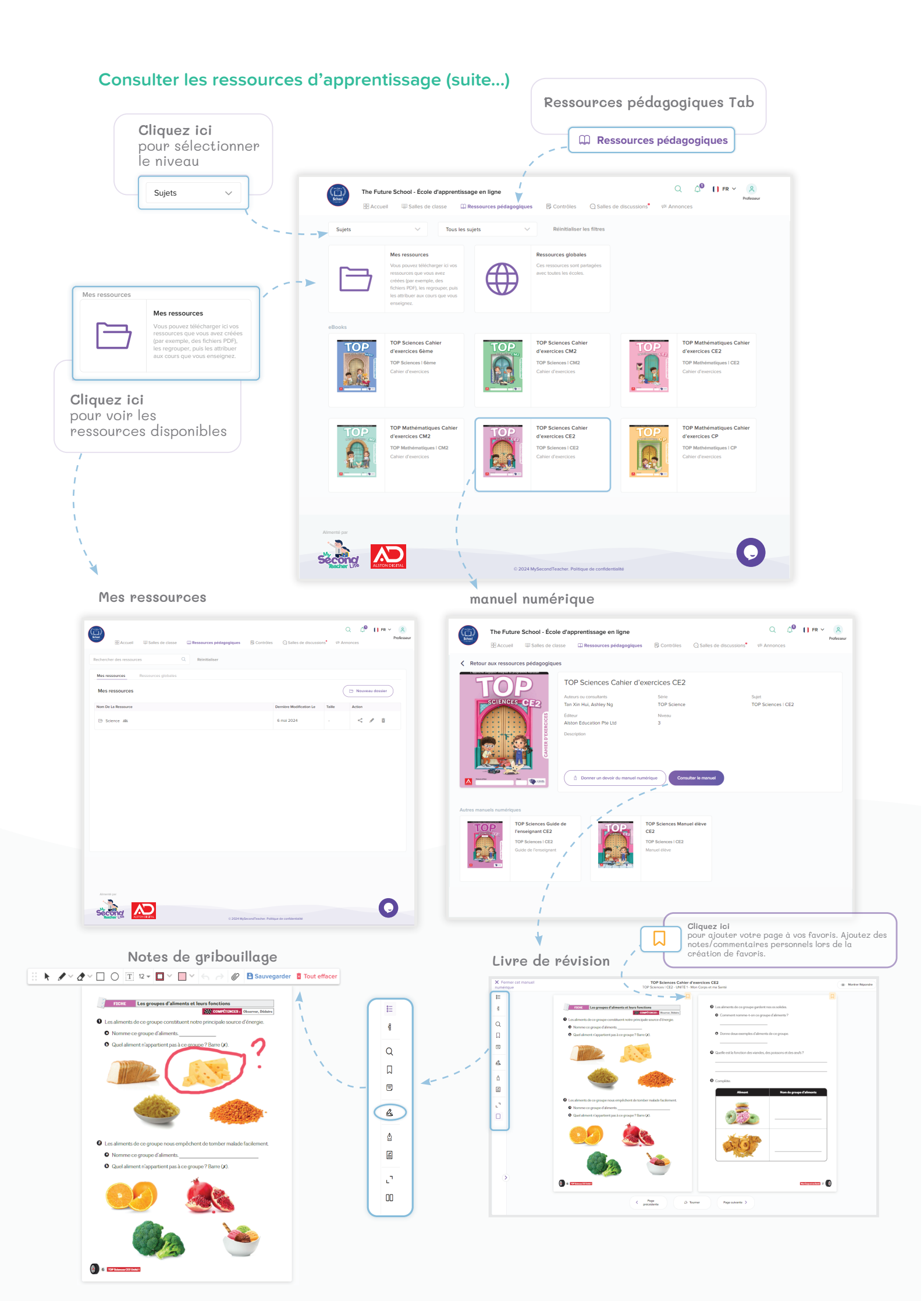

# 1 Ressources pédagogiques

## Examiner des ressources d'apprentissage supplémentaires

Vous pouvez consulter les livres numériques fournis avec la plateforme. Préparer vos cours à l'aide des livres numériques et fournir des devoirs de livres numériques sont quelques-unes des fonctionnalités que vous pouvez utiliser sur notre plateforme.

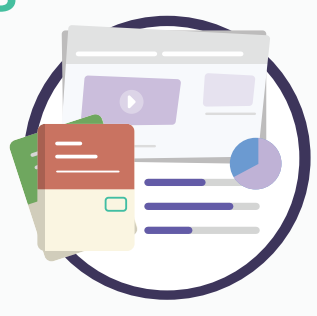

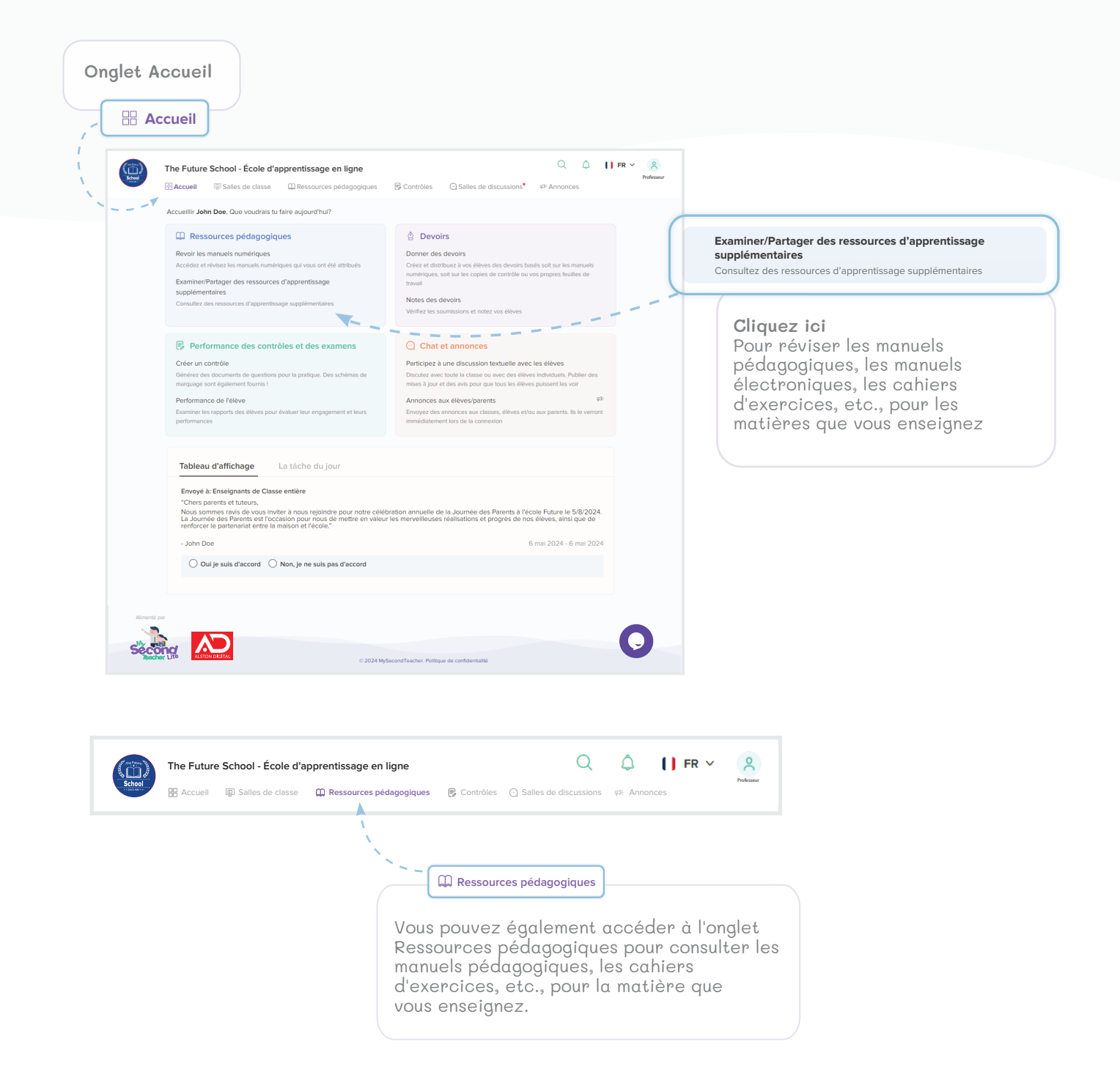

#### Examiner les ressources d'apprentissage (suite...)

| Cliquez ici pour voir<br>toutes les ressource<br>mondiales partagées | 9<br>95<br>8                                                                                                    |                            | Cliquez<br>un nouv | z ici pour créer<br>veau dossier            |
|----------------------------------------------------------------------|----------------------------------------------------------------------------------------------------|----------------------------|--------------------|---------------------------------------------|
|                                                                      | The Future School - Online Learning School  Accueil  Salies de classe  Ressources pédagogiques  Reinitialiser  Ressources  Ressources Ressources  Ress | es 📿 Salles de discussions | Q ,                | C <sup>O</sup> [] FR ~ <u>R</u><br>Interest |
|                                                                      | Mes ressources                                                                                                    | Damitas Madification I.a.  |                    | buveau dossier                              |
| ¥                                                                    | Science                                                                                                    | 6 mai 2024                 | - <                | ÷ / ā                                       |
| Cliquez ici<br>pour voir vos<br>ressources                           |                                                                                                    |                            |                    |                                             |
|                                                                      | Alimenté par                                                                                                    | Itique de confidentialité  |                    | 0                                           |

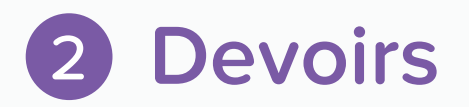

## Donner des devoirs

Donnez des devoirs Créez et distribuez à vos élèves des devoirs basés soit sur les manuels numériques, les copies de contrôles ou vos propres feuilles de travail.

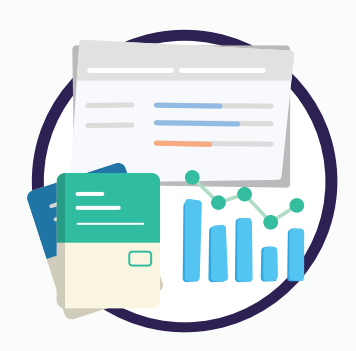

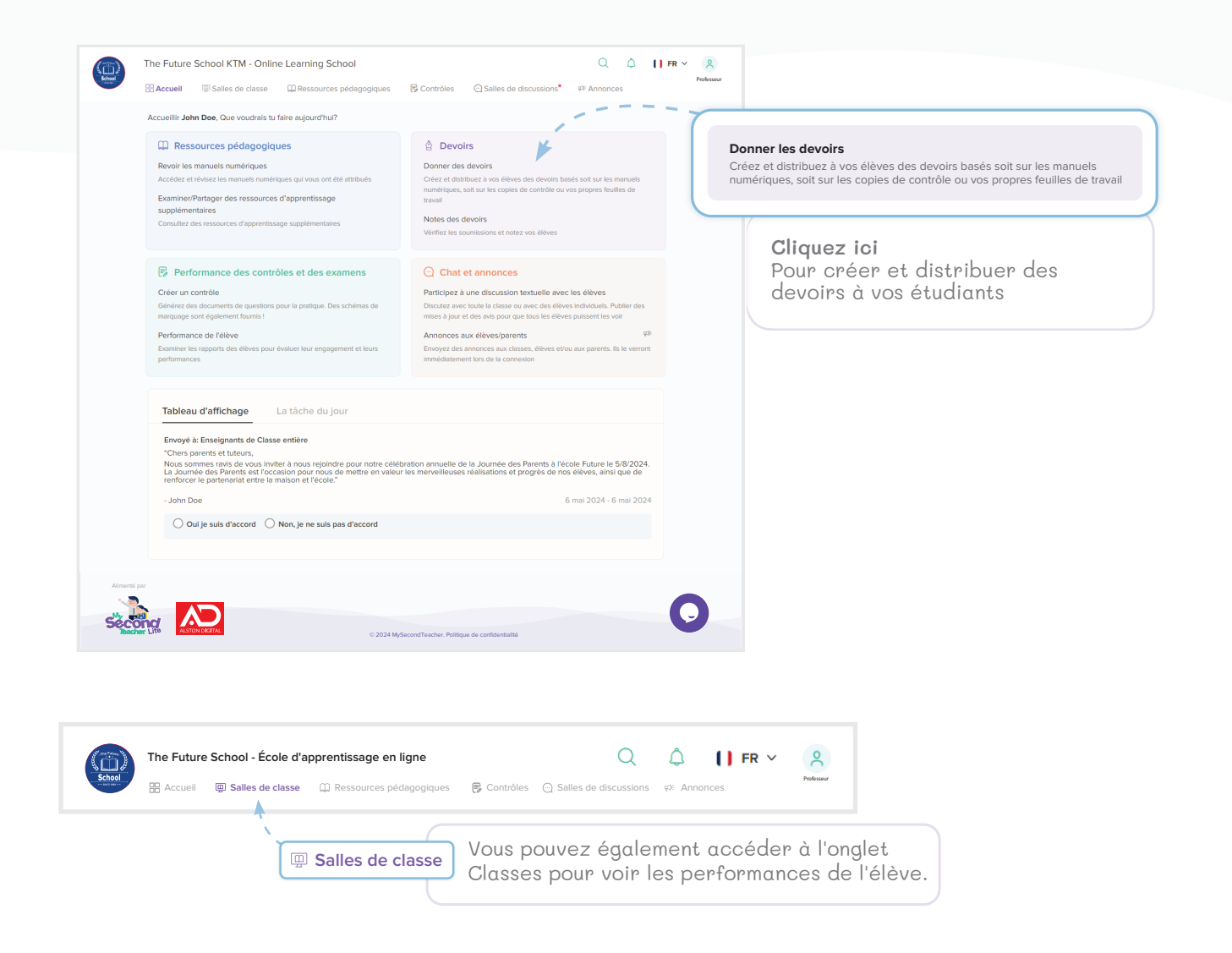

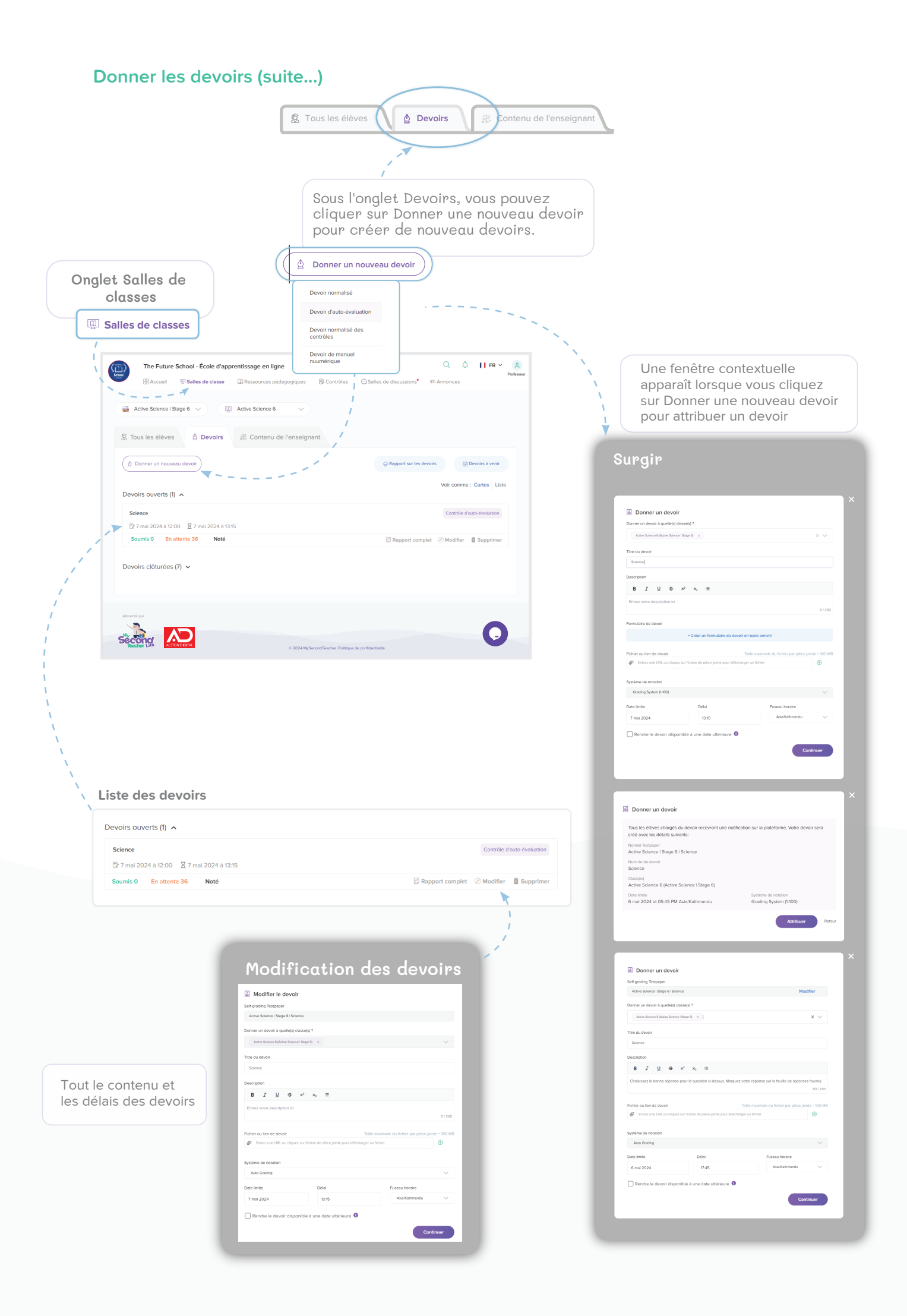

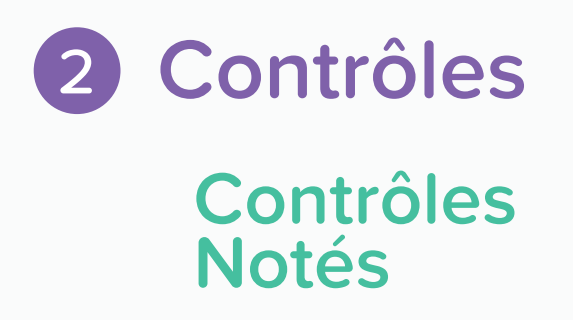

Vous pouvez recevoir et noter les devoirs soumis, ajouter des remarques et publier le rapport en quelques étapes simples. Vous pouvez voir le statut de soumission des devoirs que vous avez confiés. Vous pouvez ensuite les évaluer individuellement et fournir aux élèves les notes et des commentaires supplémentaires. Vous pouvez également envoyer un message direct à l'élève, si nécessaire.

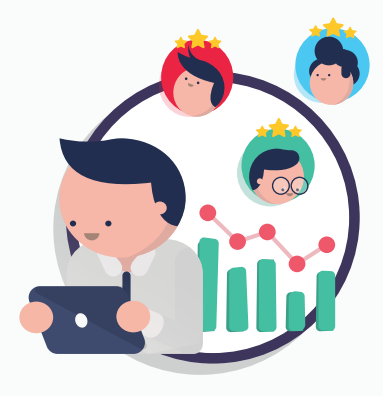

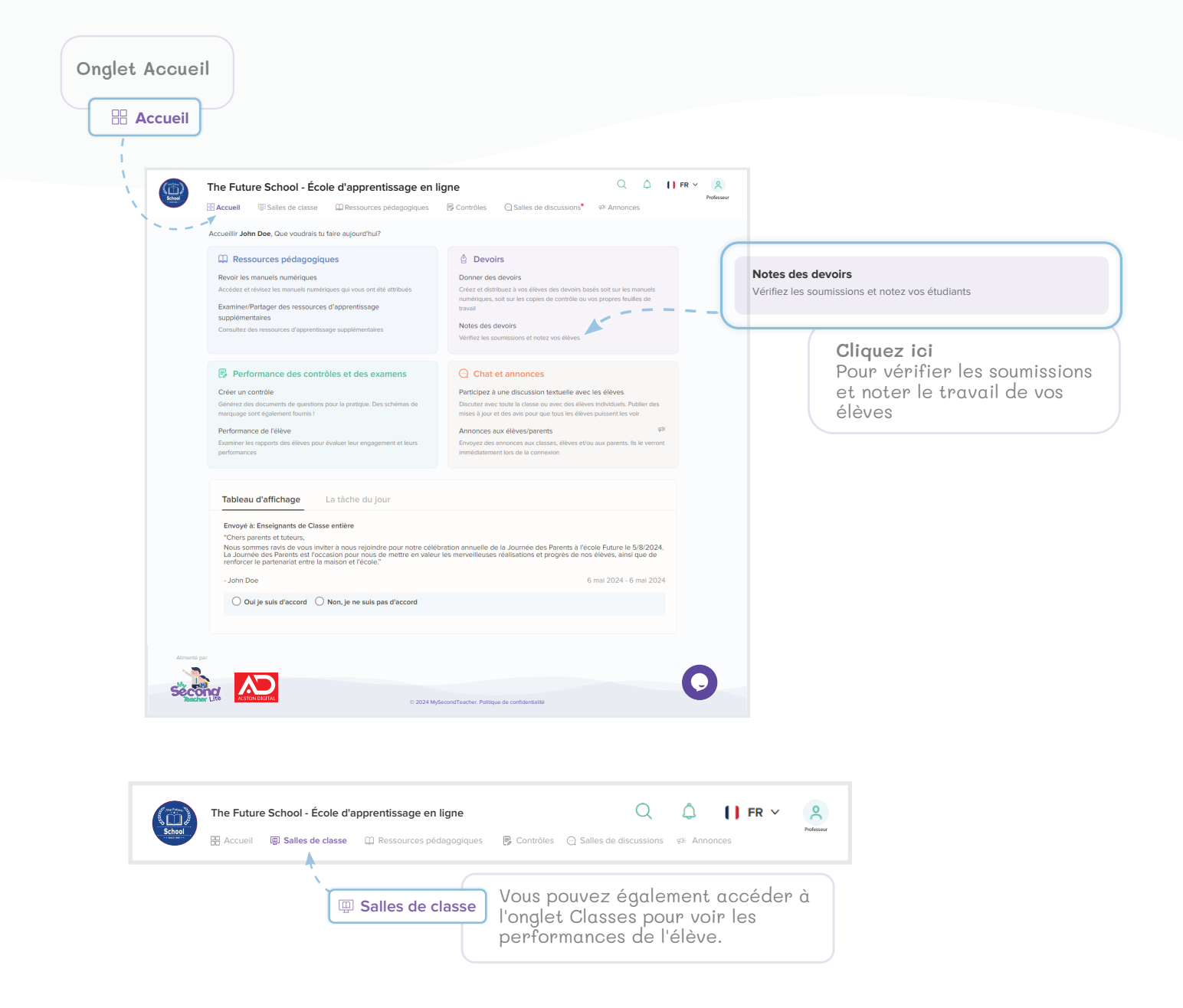

#### Contrôles Notés (suite...)

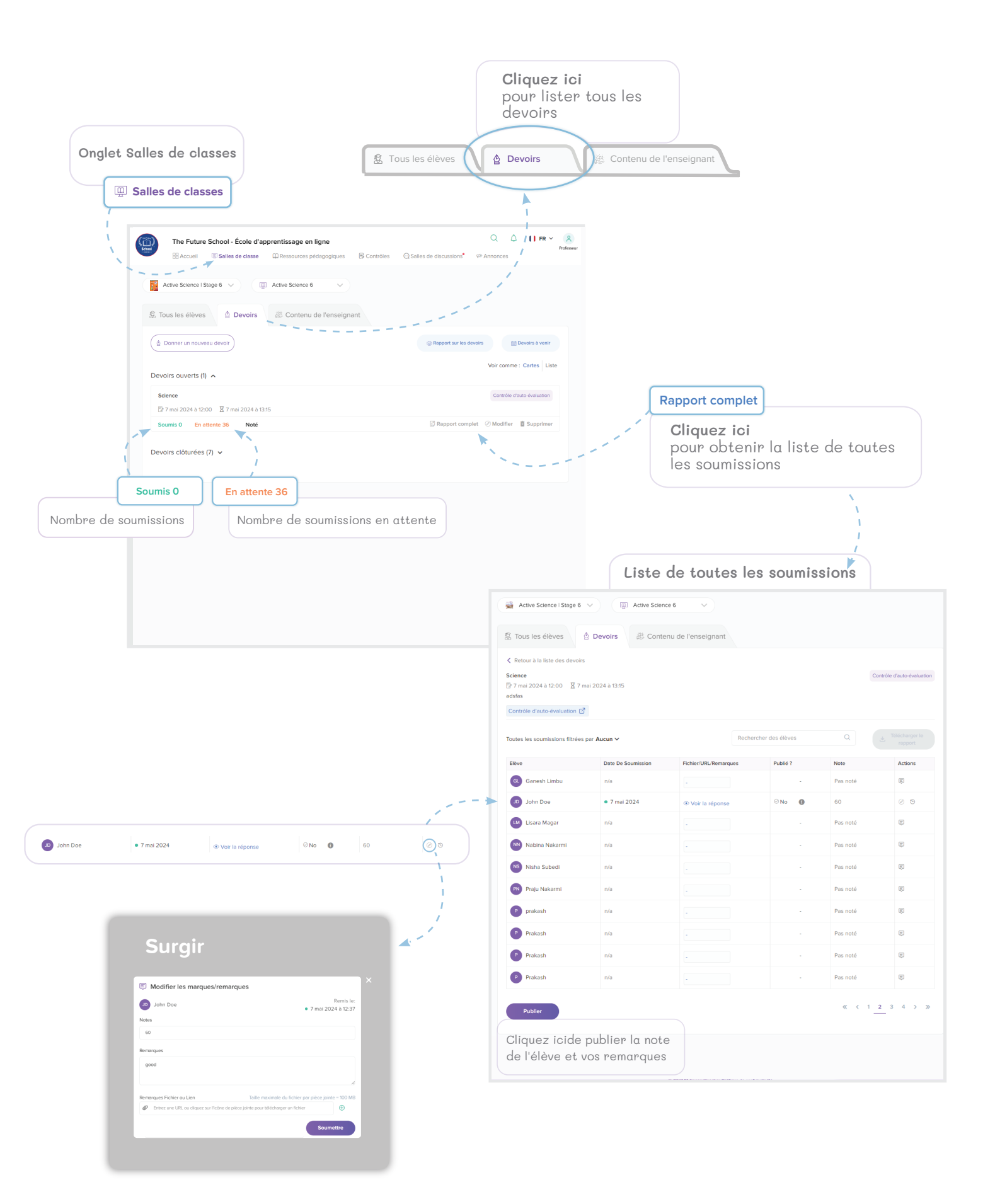

## 3 Feuilles de Contrôles Créez les papiers contrôles

Testez les connaissances de vos élèves en générant des contrôles d'auto-évaluation et normalisés.Vous pouvez générer des « questions à choix multiples » ou des « questions ouvertes » par chapitre, définir des niveaux de difficulté et les attribuer à vos élèves pour tester leurs connaissances. Vous avez également la possibilité de générer des tests standard et personnalisés.

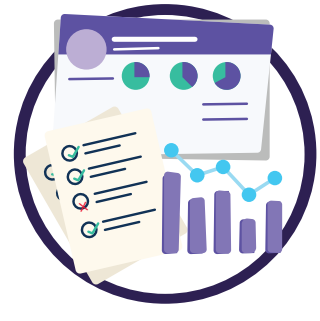

|         | Accueilir Jonn Doe, Que voudrais tu faire aujourd'hui?                                                                                                    |
|---------|----------------------------------------------------------------------------------------------------|
|         |                                                                                                    |
|         | Performance des contrôles et des examess<br>Créer un contrôle Créer un contrôle Gendrez des documents de questions pour la pratique. Des schemas de<br>marquage sont également fouris ! Performance de Yélève Examient les imports des fèlèves pour évaluer leur engagement et leurs<br>performances Créer un contrôle Créer un contrôle Créer un contrôle Créer un contrôle Créer un contrôle Créer un contrôle Gendrez des documents de questions pour la pratique. Des schemas de<br>marquage sont également fouris ! Performance de Yélève Examient leis naports des fèlèves pour évaluer leur engagement et leurs Formance de Yélève Evaluer leur programment de la consecion Créer un contrôle Gendrez des documents de questions pour la pratique. Des sc<br>de marquage sont également fournis ! |
|         | Tableau d'affichage       La tâche du jour         Envoyé à: Enseignants de Classe entire       Cliquez ici Pour créer des épreuves         "Chers parents et tutours,       Nous sommer sive de vous fonction pour notre célébration annuelle de la Journée des Parents à l'éccile Future le 5/8/2024, to be chercer le partenatiat entre la maison et l'éccile."       Cliquez ici Pour créer des épreuves         - John Doe       6 mai 2024 - 6 mai 2024       Mai Journée des parents d'accord                                                                                                    |
| Almente | per<br>EXCOMPACING<br>0 2024 MySecond Teacher. Relitique de confidentialité                                                                                                    |
|         |                                                                                                    |

#### Créez les feuilles contrôles (suite...)

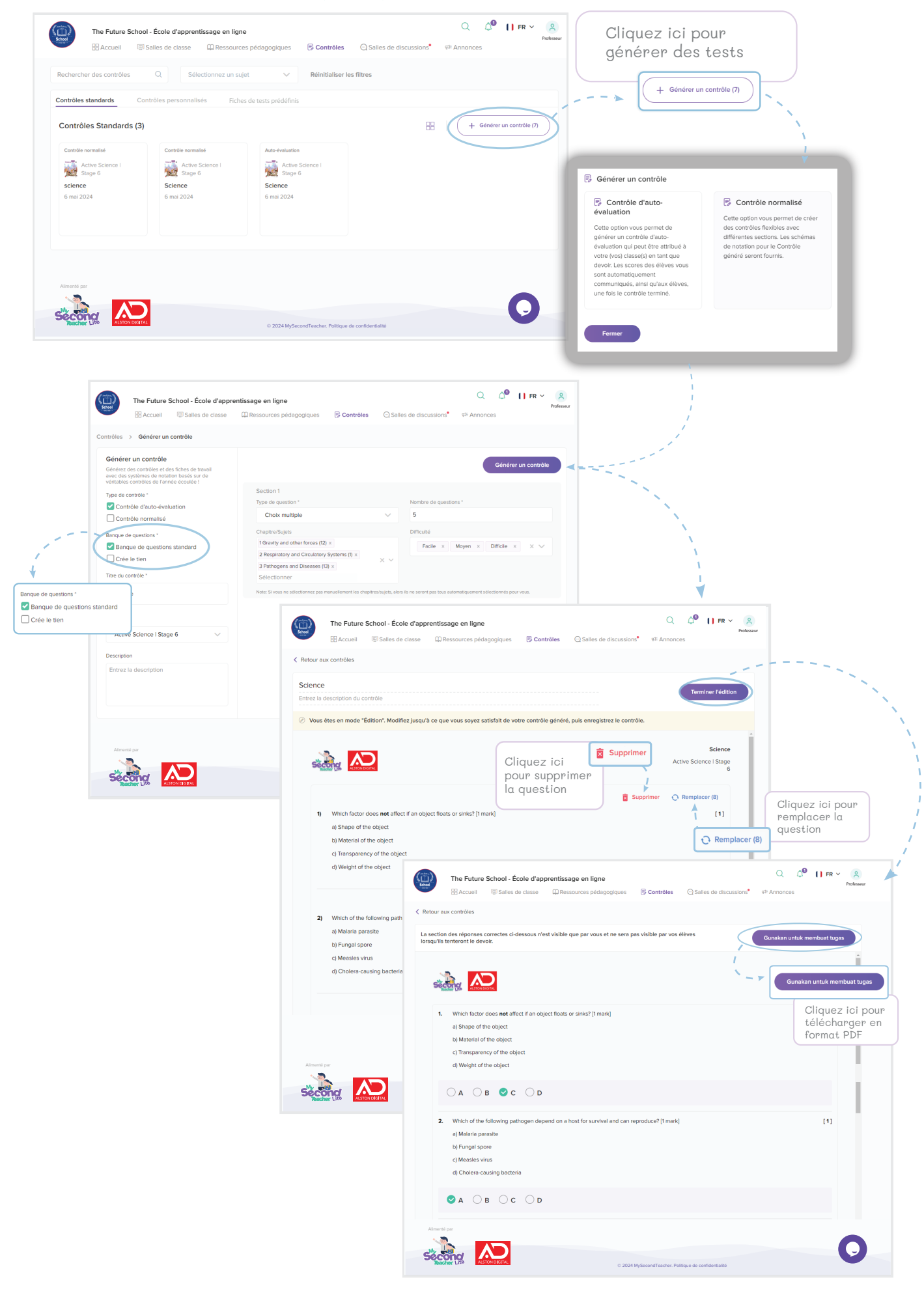

# **3** Examiner les performances

# Performance de l'élève

Vous pouvez obtenir des informations spécifiques et globales sur les comportements d'apprentissage d'élèves individuels ou de classes entières via le journal des livres numériques et les rapports de devoirs. Cela vous donnera des informations détaillées sur les forces et les faiblesses des élèves

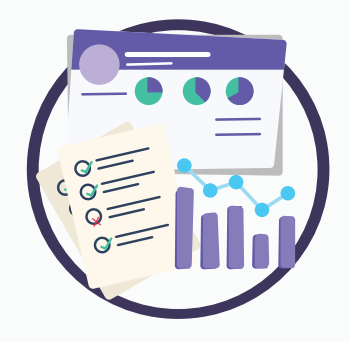

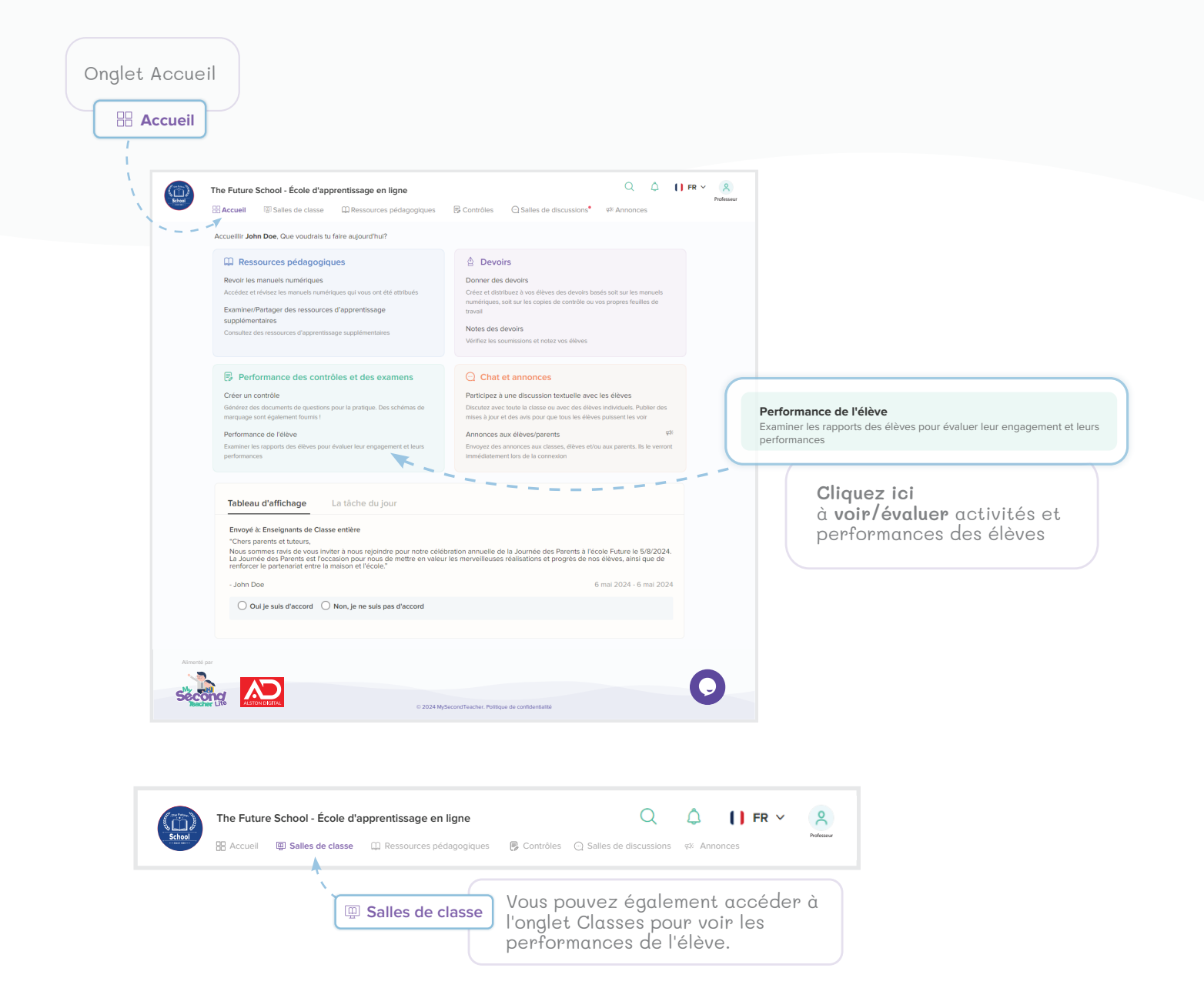

#### Performance de l'élève (suite...)

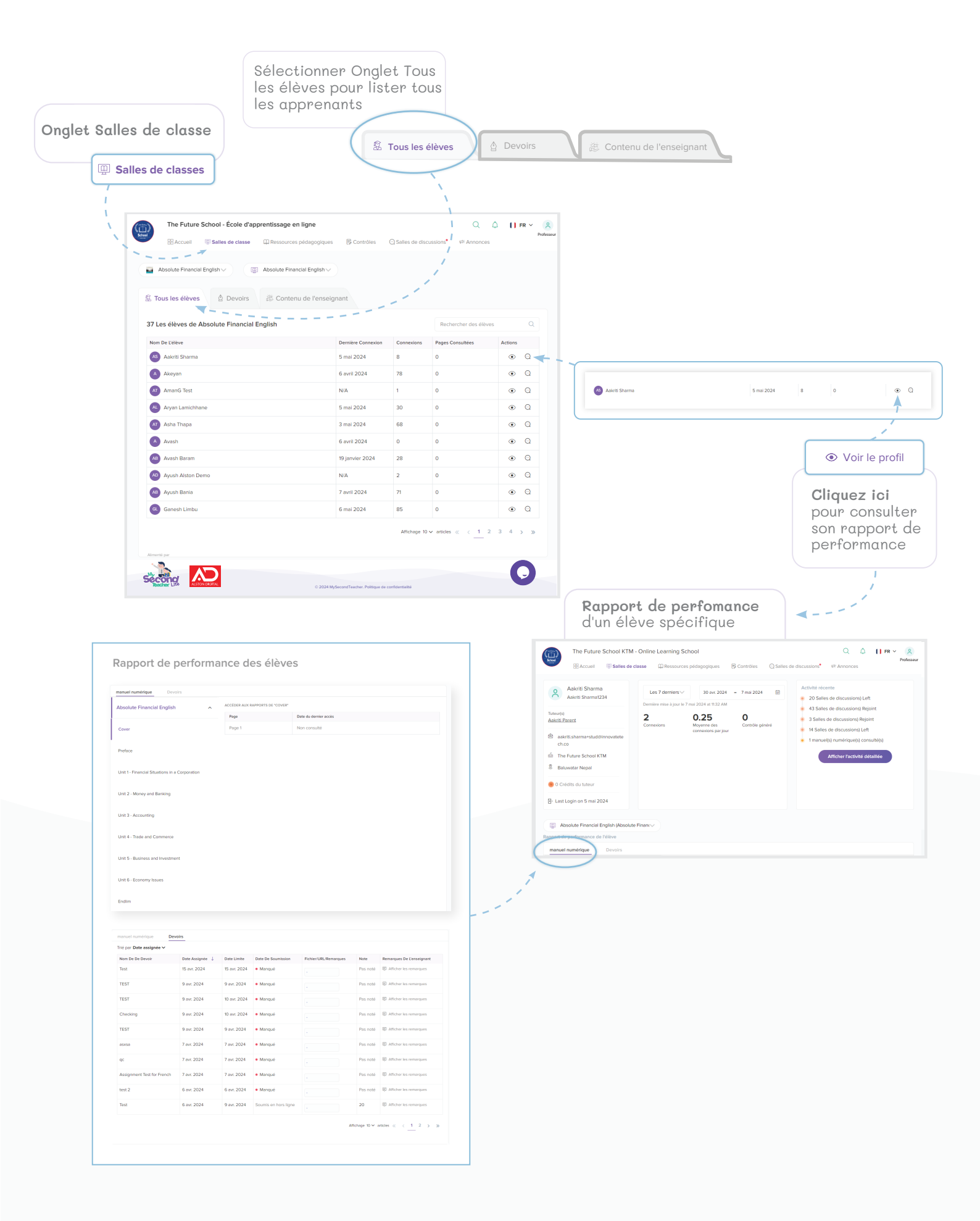

# **4** Chat et Annonces

## Participez à une discussion textuelle avec les élèves

Vous pouvez former des groupes de projet virtuels avec des élèves en utilisant la fonction de discussion de groupe sur notre plateforme. La création de tableaux d'affichage numériques, le partage de divers fichiers, vidéos, photos et même des emojis dans nos salons de discussion facilitent grandement l'interaction avec les apprenants, sans aucune distraction

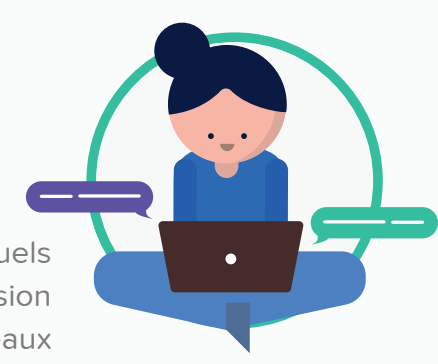

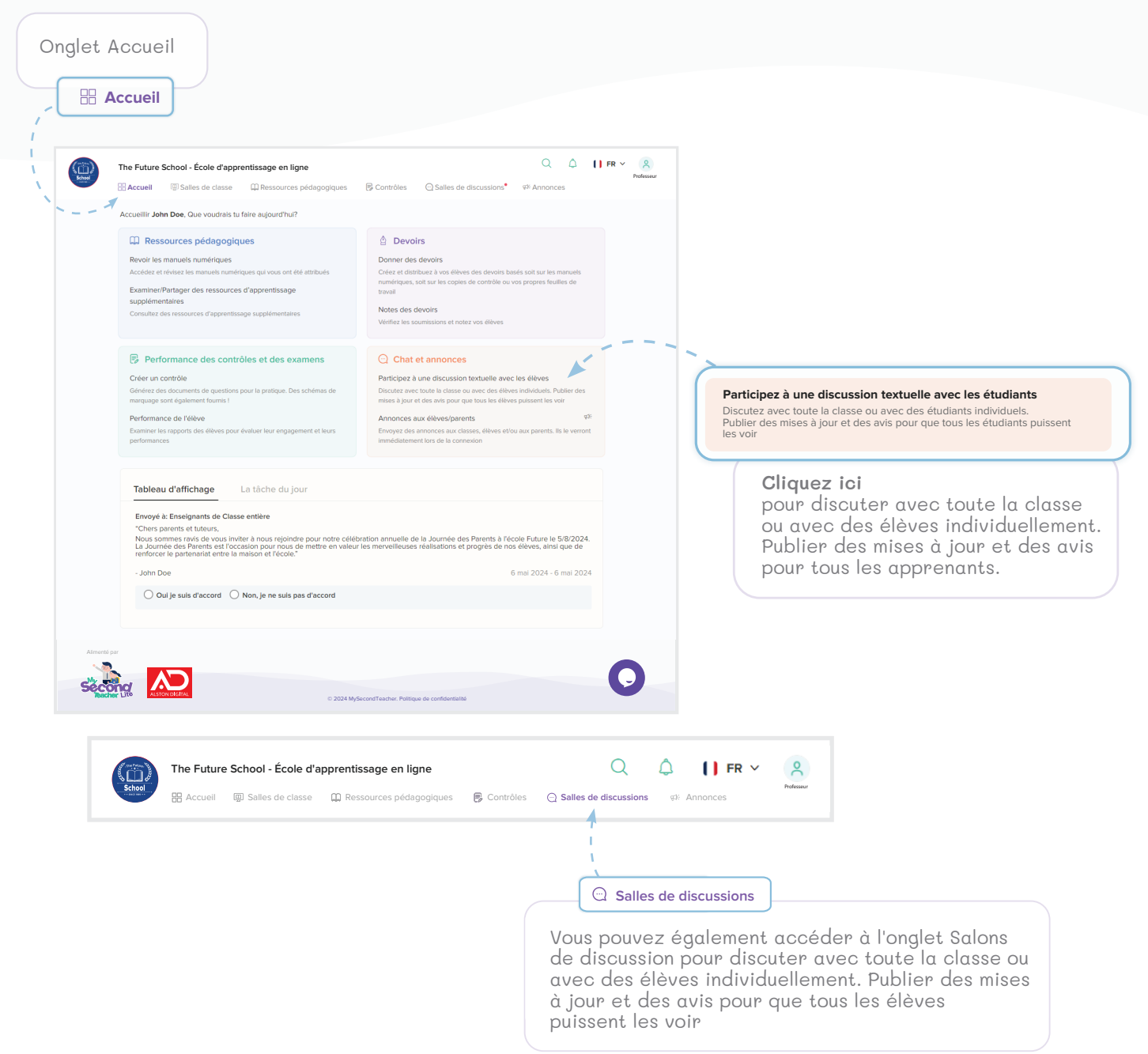

Participez à une discussion textuelle avec les élèves (suite...)

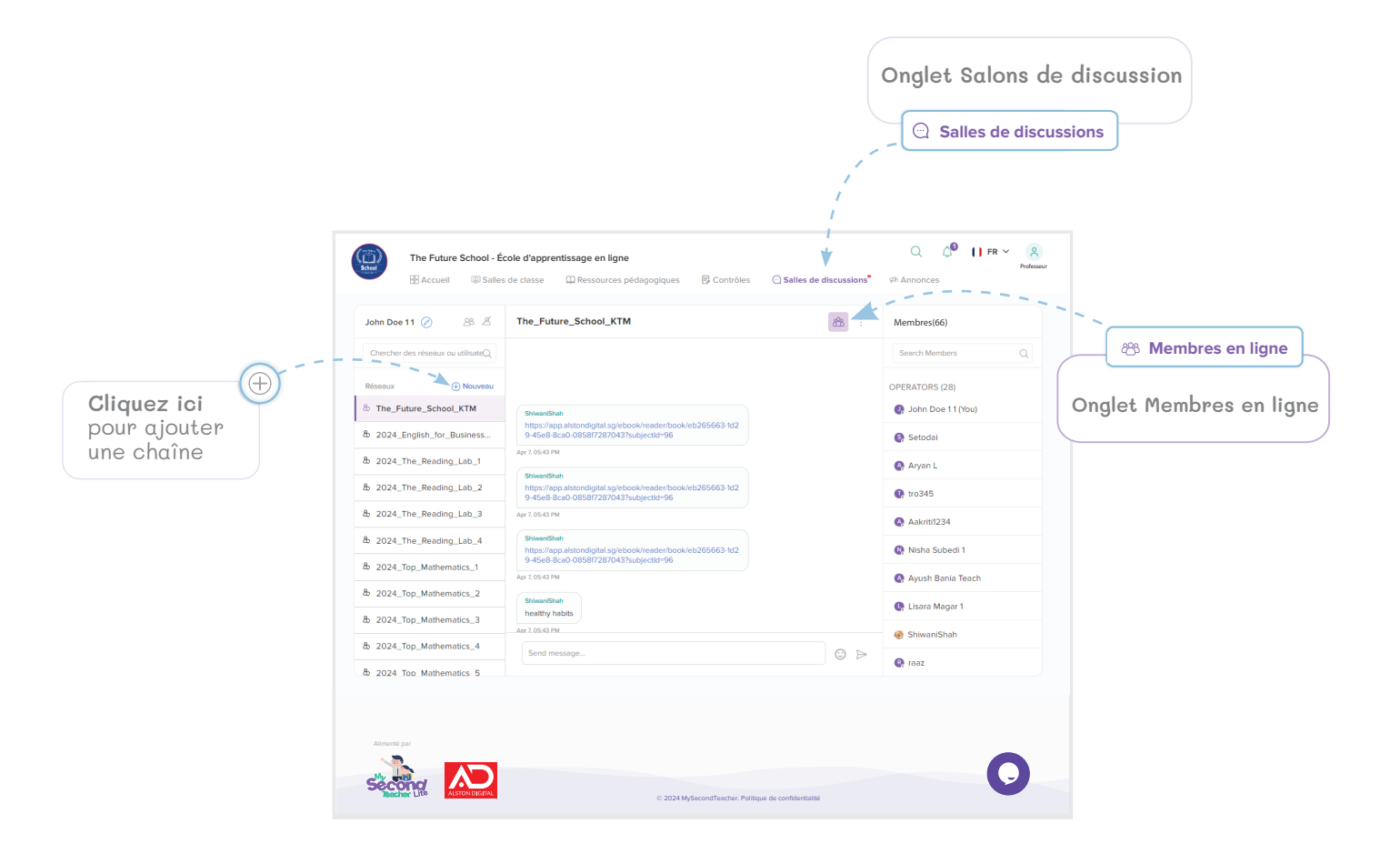

## **4** Chat et Annonces

## Annonces aux élèves

Vous pouvez faire des annonces aux élèves, à leurs parents et même à vos collègues via notre plateforme. A chaque connexion, les annonces seront visibles sur leur tableau de bord. Vous pouvez modifier et arrêter les annonces selon votre souhait.

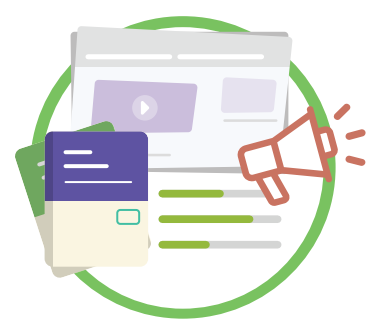

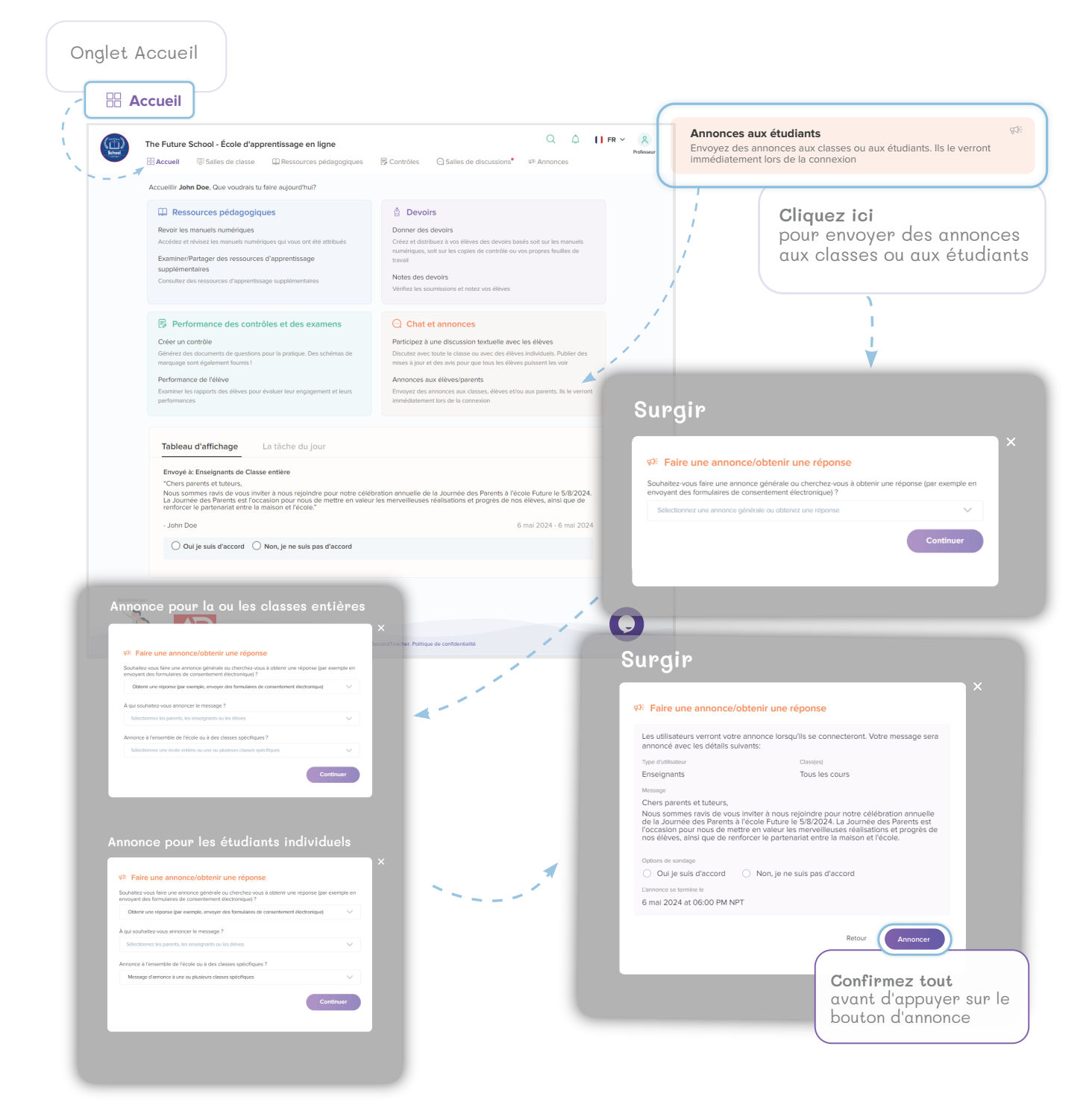

| The Future School - École d'apprentissage en ligne                                                                                                    | Image: State of the state of the state of the            |  |
|----------------------------------------------------------------------------------------------------|----------------------------------------------------------------------------------------------------|--|
| The Future School - École d'apprentissage en ligne Accuel ③ Salles de classe ④ Ressources pédagogiques ⑥ Contrôles ④ Salles de discunnes > En cours Rechercher des annonces ④ Type d'utilisateur ✓ Classe ✓ Date de débi - Date de En cours Historique Annonce en cours (1) Envoyé à: Enseignants de Classe entière Chere parents et tuteurs. Nous sommes ravis de vous inviter à nous rejoindre pour notre célébration annuelle de la Journée des Parents à l'école Procession pour nous de mettre en valeur les merveilleuses réalisations et progrès de nos élèves, ainsi que de renforcer les Note: Les avis qui nécessitent la reconnaissance des parents/élèves/enseignants ne peuvent pas être modifiés. John Doe                                                                                                    | Complex Annonce d'arrêt                                                                                                    |  |
| Bit Accueil       I@ISalles de classe       I Ressources pédagogiques       I Contrôles       Salles de disci         Inonces > En cours       Rechercher des annonces       I Type d'utilisateur        Classe       Date de débi - Date de         En cours       Historique       Inonce en cours (1)       Image: Chers parents et tuteurs,       Nous sommes ravis de vous inviter à nous rejoindre pour notre célébration annuelle de la Journée des Parents à l'école F         Nous sommes ravis de vous inviter à nous rejoindre pour notre célébration annuelle de la Journée des Parents à l'école F       Note: Les avis qui nécessitent la reconnaissance des parents/élèves/enseignants ne peuvent pas être modifiés.         John Doe       Image: Cherse parents de transe des parents/élèves/enseignants ne peuvent pas être modifiés. | sions China China |  |
| nonces > En cours  Rechercher des annonces  Type d'utilisateur  Classe Date de débi - Date de  En cours Historique  Annonce en cours (1)  Envoyé à: Enseignants de Classe entière Chers parents et tuteurs, Nous sommes ravis de vous inviter à nous rejoindre pour notre célébration annuelle de la Journée des Parents à l'école F l'occasion pour nous de mettre en valeur les merveilleuses réalisations et progrès de nos élèves, ainsi que de renforcer lu Note: Les avis qui nécessitent la reconnaissance des parents/élèves/enseignants ne peuvent pas être modifiés John Doe                                                                                                    | fin Reinitialiser<br>(9: Nouvelle annonce<br>6 mai 2024 à 17:00 - 6 mai 2024 à 18:00<br>uture le 5/8/2024, La Journée des Parents est partenariat entre la maison et l'école.                                                                                                    |  |
| Rechercher des annonces       Q       Type d'utilisateur V       Classe       Date de débi - Date de         En cours       Historique         Annonce en cours (1)         Envoyé à: Enseignants de Classe entière         Chers parents et tuteurs,         Nous sommes ravis de vous inviter à nous rejoindre pour notre célébration annuelle de la Journée des Parents à l'ácole F         Notes commes ravis de vous inviter à nous rejoindre pour notre célébration annuelle de la Journée des Parents à l'ácole F         Note: Les avis qui nécessitent la reconnaissance des parents/élèves/enseignants ne peuvent pas être modifiés.         - John Doe                                                                                                    | fin       Réinitialiser         Image: Complexity of the second second secon                                                                  |  |
| En cours       Historique         Annonce en cours (1)         Envoyé à: Enseignants de Classe entière         Chers parents et tuteurs,         Nous sommes ravis de vous inviter à nous rejoindre pour notre célébration annuelle de la Journée des Parents à l'école F         Voccasion pour nous de mettre en valeur les merveilleuses réalisations et progrès de nos élèves, ainsi que de renforcer la         Note: Les avis qui nécessitent la reconnaissance des parents/élèves/enseignants ne peuvent pas être modifiés.         - John Doe                                                                                                    | gr: Nouvelle annonce         6 mai 2024 à 17:00 - 6 mai 2024 à 18:00         uture le 5/8/2024. La Journée des Parents est<br>partenariat entre la maison et l'école.         reaction de la maison et l'école.                                                                                                    |  |
| Annonce en cours (1)  Envoyé à: Enseignants de Classe entière Cchers parents et tuteurs. Nous sommes ravis de vous inviter à nous rejoindre pour notre célébration annuelle de la Journée des Parents à l'école F l'occasion pour nous de mettre en valeur les merveilleuses réalisations et progrès de nos élèves, ainsi que de renforcer lu Note: Les avis qui nécessitent la reconnaissance des parents/élèves/enseignants ne peuvent pas être modifiés John Doe                                                                                                    | gf: Nouvelle annonce         6 mai 2024 à 17:00 - 6 mai 2024 à 18:00         uture le 5/8/2024. La Journée des Parents est<br>partenariat entre la maison et l'école.         Rapport complet       Annonce d'arrêt                                                                                                    |  |
| Envoyé à: Enseignants de Classe entière<br>Chers parents et tuteurs.<br>Nous sommes ravis de vous inviter à nous rejoindre pour notre célébration annuelle de la Journée des Parents à l'école F<br>l'occasion pour nous de mettre en valeur les merveilleuses réalisations et progrès de nos élèves, ainsi que de renforcer la<br>Note: Les avis qui nécessitent la reconnaissance des parents/élèves/enseignants ne peuvent pas être modifiés.<br>- John Doe                                                                                                    | 6 mai 2024 à 17:00 - 6 mai 2024 à 18:00<br>uture le 5/8/2024. La Journée des Parents est<br>partenariat entre la maison et l'école.                                                                                                    |  |
| Chros parents et tuteurs.<br>Nous sommes ravis de vous inviter à nous rejoindre pour notre célébration annuelle de la Journée des Parents à l'école F<br>l'occasion pour nous de mettre en valeur les merveilleuses réalisations et progrès de nos élèves, ainsi que de renforcer l<br>Note: Les avis qui nécessitent la reconnaissance des parents/élèves/enseignants ne peuvent pas être modifiés.<br>- John Doe                                                                                                    | uture le 5/8/2024. La Journée des Parents est<br>partenariat entre la maison et l'école.                                                                                                    |  |
| Note: Les avis qui nécessitent la reconnaissance des parents/élèves/enseignants ne peuvent pas être modifiés John Doe                                                                                                    | Rapport complet Annonce d'arrêt                                                                                                    |  |
|                                                                                                    |                                                                                                    |  |
|                                                                                                    |                                                                                                    |  |
|                                                                                                    |                                                                                                    |  |
|                                                                                                    |                                                                                                    |  |
| l l                                                                                                    |                                                                                                    |  |
|                                                                                                    |                                                                                                    |  |
|                                                                                                    |                                                                                                    |  |
| Alimenté par                                                                                                    |                                                                                                    |  |
| second AD                                                                                                    | C)                                                                                                    |  |
| Bacher Lite Assentiente: © 2024 MySecondTeacher. Politique de confidentialité                                                                                                    |                                                                                                    |  |
|                                                                                                    |                                                                                                    |  |
|                                                                                                    |                                                                                                    |  |
|                                                                                                    |                                                                                                    |  |
|                                                                                                    |                                                                                                    |  |
|                                                                                                    |                                                                                                    |  |
| The Future School - École d'apprentissage en ligne                                                                                                    | e discussions* @: Annonces                                                                                                    |  |
| Annonces > En cours > Détail de l'annonce                                                                                                    |                                                                                                    |  |
| Rechercher des annonces         Q         Type d'utilisateur ∨         Classe         ∨         Date de débi         C                                                                                                    | ate de fin 🗮 Réinitialiser                                                                                                    |  |
| En cours Historique                                                                                                    |                                                                                                    |  |
| Retour à la liste des annonces           Envoyé à: Parents de 2024_Top Science_5                                                                                                    | 7 mai 2024 - 7 mai 2024 at 03:30 PM                                                                                                    |  |
| Chers parents et tuteurs,<br>Nous sommers ravé de vous inviter à nous rejoindre pour notre célébration annuelle de la Journée des Parents à<br>est l'occasion pour nous de mettre en valeur les merveilleuses réalisations et progrès de nos élèves, ainsi que de                                                                                                    | cole Future le 5/8/2024, La Journée des Parents<br>enforcer le partenariat entre la maison et l'école.                                                                                                    |  |
| Note: Les avis qui nécessitent la reconnaissance des parents/élèves/enseignants ne peuvent pas être modifiés.<br>- John Doe (Professeur)                                                                                                    |                                                                                                    |  |
| 0 0 20<br>Ot is used offervoref Nova is no use and Exattente                                                                                                    |                                                                                                    |  |
| dia provinsi di necessa di discipiti na mana para dei nancina<br>di Secceta                                                                                                    |                                                                                                    |  |
| O Les Sondés Ont Dit "Oui Je Suis D'accord"     O Les Sondés Ont Dit "Non, Je Ne Suis Pas D'accord"                                                                                                    | 20 Les Sondés S En Attente<br>(28) Avash Baram                                                                                                    |  |
|                                                                                                    | Shiwani Shah     P Shiwani S                                                                                                    |  |
|                                                                                                    | Ganesh Limbu 🖉 Ganesh L                                                                                                    |  |
|                                                                                                    | Ulsara Magar Ø Lisara Ma                                                                                                    |  |
|                                                                                                    | Nisha Subedi     Ø Nisha Su       ØB     Avush Bania       ØB     Avush Bania                                                                                                    |  |
|                                                                                                    | Ayush BT                                                                                                    |  |
|                                                                                                    | Nabina Nakarmi     P Nabina N                                                                                                    |  |
|                                                                                                    | Aakriti Parent & Aakriti Sh                                                                                                    |  |
|                                                                                                    | Sudin ØSudin Sa                                                                                                    |  |
|                                                                                                    | « < <u>1</u> 2 > »                                                                                                    |  |
| - Almenti par                                                                                                    |                                                                                                    |  |
|                                                                                                    | 0                                                                                                    |  |

Annonces aux élèves (suite...)

# **5** Informations de Base

Vous pouvez faire des annonces aux élèves, à leurs parents et même à vos collègues via notre plateforme. A chaque connexion, les annonces seront visibles sur leur tableau de bord. Vous pouvez modifier et arrêter les annonces selon votre souhait.

|                                                                                                    |                                                                                                    | Cliquez ici pour modifier<br>vos coordonnées         |
|----------------------------------------------------------------------------------------------------|----------------------------------------------------------------------------------------------------|------------------------------------------------------|
| The Future School - École d'appre                                                                                                    | ntissage en ligne Q OO I FR ~<br>D Ressources pédagogiques 🕞 Contrôles 🖸 Salles de discussions* 🕫 Annonces                                                                                 | Professor                                            |
| Mon profil                                                                                                    |                                                                                                    |                                                      |
| <ul> <li>Informations de base</li> <li>Mot de passe</li> <li>Guides contextuels</li> <li>Mot de passe</li> <li>Mot de passe</li> <li>Iiquez ici pour changer<br/>otre mot de passe</li> </ul> | Nom et prénom   John Doe   John Doe 1   John Doe 1   Arcesse e-mail   John.doe + alstonlitéteach@innovatetech.io   Jargit de votre adresse e-mail principale et sera utilisée pour envoyet | Cliquez ici pour<br>changer votre<br>photo de profil |
|                                                                                                    | © 2024 MySecondTeacher. Politique de confidentialité                                                                                                    |                                                      |

# Besoin de plus d'informations?

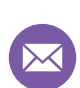

enquiry@alstoneducation.com

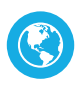

www.AlstonEducation.com

Bon apprentissage!